# imall

Chipsmall Limited consists of a professional team with an average of over 10 year of expertise in the distribution of electronic components. Based in Hongkong, we have already established firm and mutual-benefit business relationships with customers from, Europe, America and south Asia, supplying obsolete and hard-to-find components to meet their specific needs.

With the principle of "Quality Parts, Customers Priority, Honest Operation, and Considerate Service", our business mainly focus on the distribution of electronic components. Line cards we deal with include Microchip, ALPS, ROHM, Xilinx, Pulse, ON, Everlight and Freescale. Main products comprise IC, Modules, Potentiometer, IC Socket, Relay, Connector. Our parts cover such applications as commercial, industrial, and automotives areas.

We are looking forward to setting up business relationship with you and hope to provide you with the best service and solution. Let us make a better world for our industry!

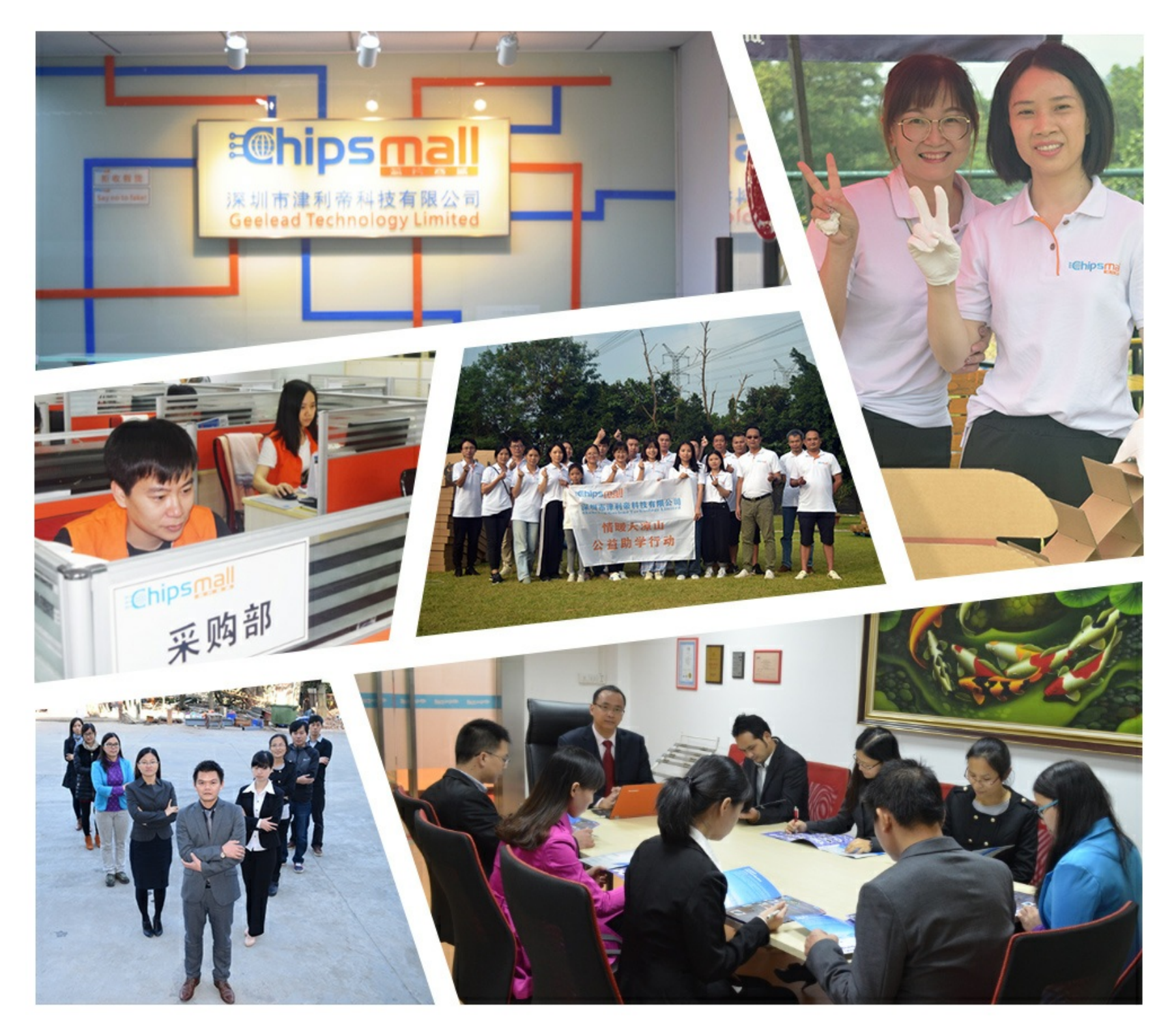

# Contact us

Tel: +86-755-8981 8866 Fax: +86-755-8427 6832 Email & Skype: info@chipsmall.com Web: www.chipsmall.com Address: A1208, Overseas Decoration Building, #122 Zhenhua RD., Futian, Shenzhen, China

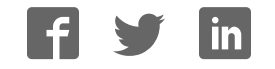

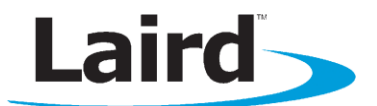

## **PPK-BL600** – **Programming Jig for BL600 Modules**

Quick Start Guide

#### **INTRODUCTION**

PPK-BL600 is a compact programing jig intended for downloading firmware and *smart* BASIC application on to a loose BL600 module. The programing jig provides JTAG and UART access to the module through two dedicated mini USB connectors.

#### **R**EQUIREMENTS

- PC running Windows XP or later
- UWTerminal Version 6.50 or later available from the <u>BL600 page</u> of the Embedded Wireless Support site.
- PPK-BL600 Programing Jig \*\*
- USB A to mini B cables (2 x cables included)
- BL600 User Manual available from the <u>BL600 page</u> of the Embedded Wireless Support site.
- FTDI Drivers <a href="http://www.ftdichip.com/Drivers/VCP.htm">http://www.ftdichip.com/Drivers/VCP.htm</a> (for some versions of Windows)

\*\* The latest BL600 firmware and upgrade documentation is available on the software downloads tab of the <u>BL600 product page</u>.

#### FIRMWARE DOWNLOAD

This section provides a step by step guide on how to download and upgrade firmware within Laird's loose BL600 BLE module using PPK-BL600 programing jig.

### **INITIAL SETUP**

Before initiating a firmware upgrade, you must setup the Programing Jig by following the steps below:

1. Release the latch by pushing the white lever (1) down and lifting the handle (2). (Figure 1)

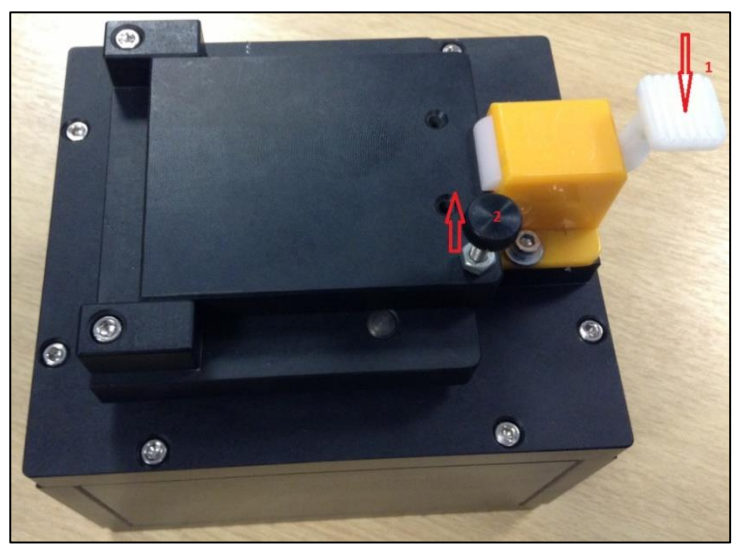

Figure 1: BL600 programing Jig

2. Place a BL600 module on the programmer (Figure 2).

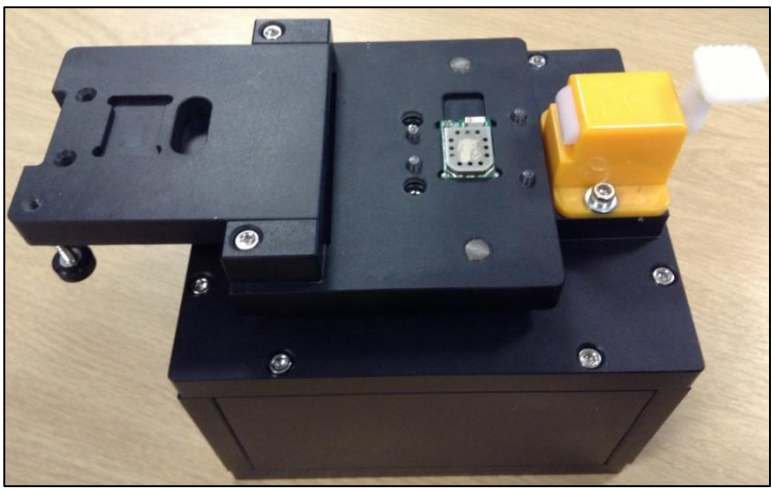

Figure 2: BL600 module placement on the programming jig

3. Close the cover and gently press down the lever until the latch is in place (Figure 3).

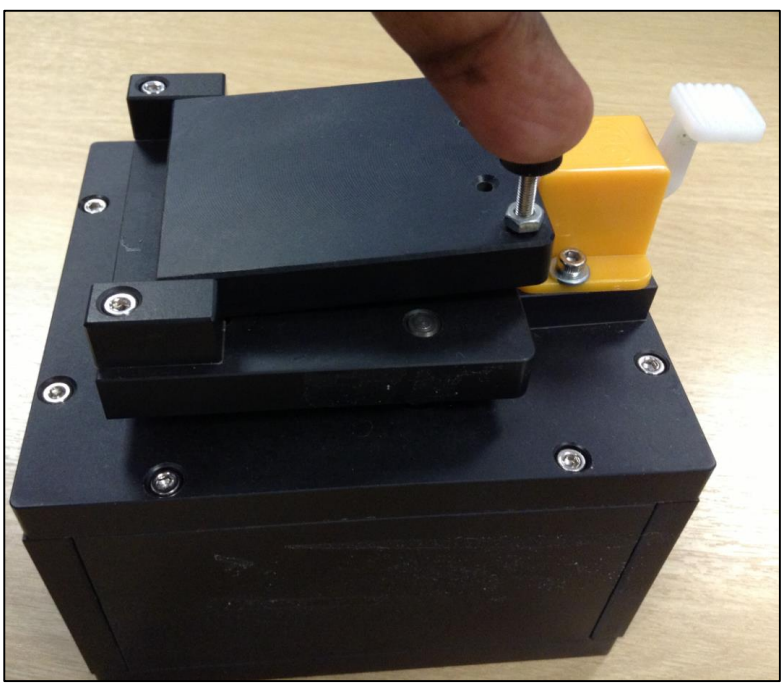

Figure 3: BL600 latched in place on programming jig

4. Now connect the BLE Programing Jig (labelled as USB) to your PC and install the FTDI USB to Serial driver. The driver for the FTDI USB to Serial chipset on the Programing Jig can be found at <a href="http://www.ftdichip.com/FTDrivers.htm">http://www.ftdichip.com/FTDrivers.htm</a>

#### **PPK-BL600 – Programming Jig for BL600** Ouick Start Guide

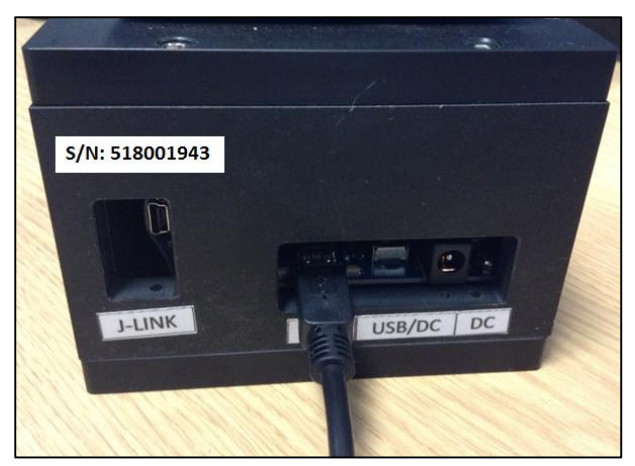

Figure 4: Connecting programming jig to a PC USB port

To verify that your hardware and software are properly configured, ensure that the Windows Device Manager displays a virtual COM port and that the BL600 is able to send AT commands and receive responses. Use UW Terminal to check that the module is communicating. If you send an AT command at 9600,N,8,1 communications setting and it responds with "00", then it is working properly. See Figure 5 and Figure 6.

| OK Cancel            | Quit                                            |                                                                                       |
|----------------------|-------------------------------------------------|---------------------------------------------------------------------------------------|
| Comport C Tcp Socket | COM 🗧 🔽 🗖 Poll for port<br>Baudrate 9600 💌      | If you just want to<br>enter the BASIC tal<br>and you do not hav<br>a comport, please |
| Line Terminator      | Parity None 💌                                   | select 'Top Socke<br>and then untick                                                  |
| C LF                 | Stop Bits 1 💌                                   | "Client" so that                                                                      |
| C CR LF              | Data Bits 8 👻                                   | communications                                                                        |
| C LF CR              | Handshaking CTS/RTS -                           | happen over a tcp/<br>connection from                                                 |
|                      |                                                 | within a smartBASI<br>application                                                     |
|                      |                                                 | 🔽 Use AT+FWRH Command                                                                 |
| 🔽 Tra                | ce/l.og.BASIC.comms traffic in Terminal Window  | 70 Max AT+FWRH Command Len                                                            |
| 1º 110               | Son 20g binono commo damo in ricominiar miniori |                                                                                       |

Figure 5: UW Terminal COM port settings

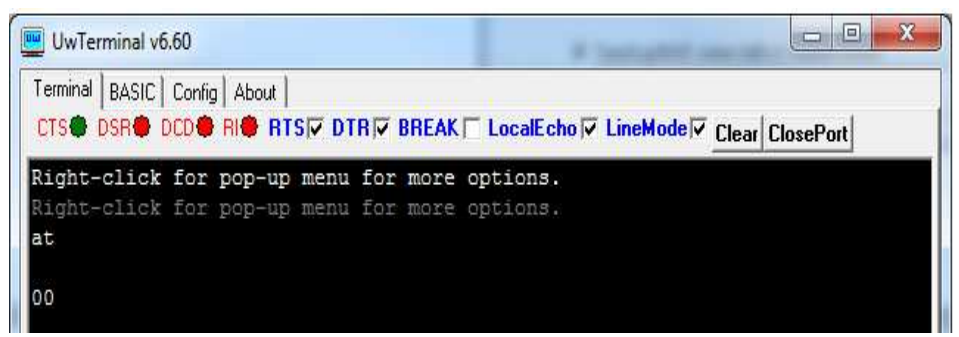

Figure 6: Communications OK, AT responds with 00

#### **DOWNLOADING AND INSTALLING THE J-LINK DRIVER**

This procedure has been successfully tested on Win XP SP3 and Win 7 SP1. If the J-Link driver is already installed on your PC, you may proceed to the Firmware Upgrade Procedure section.

To download and install the J-Link driver, follow these steps:

- 1. Download the Windows drivers for the J-Link at the following address: http://www.segger.com/jlink-software.html?step=1&file=JLink\_476a
- 2. You may need to enter the J-Link serial number to download the driver package from the Segger website. You will find a 9-digit SEGGER serial number printed on the Jig. It should appear on the rear panel of the programming jig in the top-left corner. Run the executable to install the J-Link software; the serial port driver option is not required.

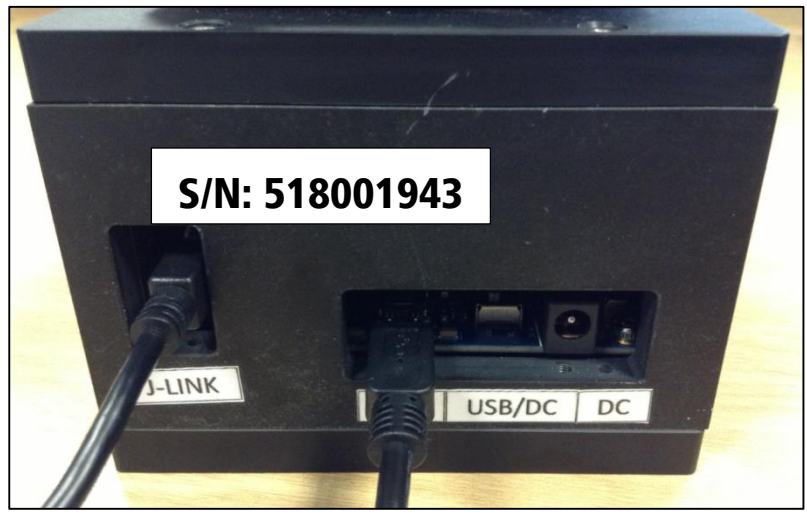

3. Connect the J-LINK cable to the programming jig (Figure 7).

Figure 7: J-LINK cable connecting to programming jig

4. Plug the J-Link into a USB port of your PC. Installation proceeds automatically. Wait for confirmation that the device is successfully installed.

#### FIRMWARE UPGRADE PROCEDURE

To complete the firmware upgrade procedure, follow these steps:

1. If the upgrade package is formatted as a zip file, then decompress into a new folder of your choice.

**Note:** Do not decompress into an existing folder, as there is potential for confusion with regards to firmware upgrade files. We recommend you decompress the zip file into a folder with the same name as the zip filename.

2. In the decompressed folder, launch \_DownloadFirmware\_vA\_B\_C\_D.bat (either double-click it or launch it from a command prompt console window).

3. If the J-Link firmware is outdated, the following dialog box displays (Figure 8):

| 🗖 J-Lin | nk V 🛛 Firmware update 🛛 🔛                                                                                                    |
|---------|----------------------------------------------------------------------------------------------------|
| ?       | A new firmware version is available for the connected emulator.<br>Do you want to update to the latest firmware version ?<br>NOTE: Updating to the latest firmware version is strongly recommended.<br>New features / improvements may not be available without a firmware update. |

Figure 8: J-Link Firmware update dialog

- 4. Click Yes to update the J-Link firmware. The BL600 firmware upgrade process resumes automatically and displays a command prompt box.
- 5. When the BL600 firmware download completes, the console window displays the following (Figure 9).

| C:\Windows\system32\cmd.exe                              | x        |
|----------------------------------------------------------|----------|
| Programming, please wait it will take up to 20 seconds   |          |
| . Acquiring info                                         |          |
| ····<br>Programming stack (please wait)                  |          |
| Programming application (please wait)                    |          |
|                                                          |          |
| Kesetting module<br>#################################### |          |
| Press any key to continue                                | <b>.</b> |

Figure 9: Firmware upgrade window

6. Press any key to proceed.

To check that the new version number matches the firmware upgrade package version, follow these steps:

- 1. Open UwTerminal (or any other terminal emulator).
- 2. Configure the COM port (the port number in device manager) with the following settings, as shown in Figure 10:

Baudrate – 9600 Stop Bits – 1 Data Bits – 8 Handshaking – None

#### **PPK-BL600 – Programming Jig for BL600** Ouick Start Guide

| C Comport     C UM B     ▼     Poin for point     enter the and you of a comport       C Top Socket     Baudrate 9600     ▼     a comport       Line Terminator     Parity None     ▼     select T       C CR     C     F     Stop Bits 1     ▼       C CR LF     Data Bits 8     ▼     happen or connect       C LF CR     Handshaking CTS/RTS     ▼     within a septing                                                                                                    | i just want to               |
|----------------------------------------------------------------------------------------------------|------------------------------|
| Baudrate 3500                                                                                                    | ne BASIC tal<br>u do not hav |
| Line terminator Parity None  Parity None Parity None P | iport, please                |
| C LF Stop Bits 1 	 Ulent<br>C CR LF Data Bits 8 	 commu<br>C LF CR Handshaking CTS/RTS 	 comme<br>within a sapple                                                                                                    | then untick                  |
| C CR LF Data Bits 8 ▼ happen or<br>C LF CR Handshaking CTS/RTS ▼ within a sapple                                                                                                    | ent' so that<br>treaming     |
| CLECR Handshaking CTS/RTS                                                                                                    | nunications                  |
| within a sppl                                                                                                    | ection from                  |
|                                                                                                    | a smartBASI<br>oplication    |
| ☑ Use AT+FWRH Comm                                                                                                    | mmand                        |
| 70 Max AT+FWRH Com                                                                                                    | mmand Len                    |

Figure 10: COMMS settings

3. Confirm you can communicate with the development board by typing *at* followed by a return. The module responds with *OO* (Figure 11).

| 🖳 UwTerminal v6                        | 5.60                     |          |                  |              | -        |                 | X |
|----------------------------------------|--------------------------|----------|------------------|--------------|----------|-----------------|---|
| Terminal BASIC                         | Config About             |          | BREAK            | LocalE cho 🔽 | LineMode | Clear ClosePort |   |
| Right-click<br>Right-click<br>at<br>00 | for pop-up<br>for pop-up | menu for | more (<br>more ( | options.     |          |                 |   |

Figure 11: COMMS OK

- 4. Select the COM port for the BL600 programing jig at 9600N81.
- 5. Send the string *AT/3* as shown in Figure 12:

| Terminal BASIC Config About CTS DSR DCD RI RTS DTR BREAK CocalEcho ClineMode Clear ClosePo |   |
|--------------------------------------------------------------------------------------------|---|
|                                                                                            | t |
| at i 3                                                                                     |   |
| 10 3 1.2.54.0<br>00                                                                        |   |

Figure 12: Issuing AT I 3 to check firmware version

Note: Please note there is at list one space between the 'i' and '3'.

6. Use the response string to confirm the version numbers match.

### LOADING A *SMART*BASIC APPLICATION

**Note:** When swapping between profiles on the same device, it may be necessary to clear any existing pairings on the module and iOS device. On the module, this can be done with the command **at+btd\***; and on the iOS device this can be done in Bluetooth settings.

#### PPK-BL600 – Programming Jig for BL600

Quick Start Guide

To load a *smart* BASIC application, follow these steps:

- 1. Ensure the cross compiler is located in the same folder as UWTerminal. Its name is similar to XComp\_BL600r2\_CA0D\_1DA6, where *CA0D\_1DA6* indicates a hash key. Each firmware version requires its corresponding cross compiler with a matching hash key.
- 2. To compile and load a *smart* BASIC application, right-click in the main UWTerminal window and select **XCompile + Load**.

| XCompile              |
|-----------------------|
| XCompile + Load       |
| XCompile + Load + Run |

Figure 13: Right-click menu

3. Locate and open your **.sb** application or one of the sample applications located in the supplied *smart* **BASIC \_***sample\_Apps* folder. When the application is successfully compiled and loaded, the console displays **+++ DONE +++.** 

| UwTerminal v6.60                                    |                         |
|-----------------------------------------------------|-------------------------|
| Terminal BASIC Config About                         |                         |
| CTS DSR DCD RIC RTS DTR BREAK CLocalEcho Lin        | eMode V Clear ClosePort |
|                                                     |                         |
| AT+FWRH "01108060681B4E01000004000100FB3001004E0080 | 60FFFF52030000100001"   |
| AT+FWRH "00FB400300525824000110CF3000009000FA306700 | 00001E82200000110CF30"  |
| AT+FWRH "00009000FA306D000001E82200000110D230000001 | .0085204E1B0110F820CC"  |
| AT+FWRH "1B8480FFFF48130000A11B000000000400FBC01300 | )48414E444C4552424C52"  |
| AT+FWRH "41445654494D4F5554000110CD20ED04D23000000  | 000BD14F634C61BC61B01"  |
| AT+FWRH "10CE211000FB0010001B000A416476657274207374 | 6F707065642076696120"   |
| AT+FWRH "74696D656F757400CC21AE1BE5210080C920BE0001 | .100110D2300000010085"  |
| AT+FWRH "208D1B0110873012008D1B0110873100003A190110 | 87300900161B01108730"   |
| AT+FWRH "06004E1B0110D23000000100F634E71BE71B0110C9 | 201E1301100110D23000"   |
| AT+FWRH "000000F634031C031C01108060FFFF520232000400 | 0100FB30020052430110"   |
| AT+FWRH "D23000000000E8220080CD20E20CE9223200011001 | 10CE211000FB00030002"   |
| AT+FWRH "000A0DCC21061CE62106000110CF3006009001E521 | .0080C920B30C0110CE21"  |
| AT+FWRH "1000FB00060008004C545F5550415353CC21191CE6 | 2106000110CF30060090"   |
| AT+FWRH "01E5210080C920B30C0110CE211000FB0003000200 | 0A0DCC212F1CE6210600"   |
| AT+FWRH "0110CF3006009001E5210080C920B30C0110D23000 | 000000E8220080C9206C"   |
| AT+FWRH "OC01108910F724481C0110FD10F510"            |                         |
| AT+FCL                                              |                         |
| +++ DONE +++                                        |                         |
|                                                     |                         |
| ICOM59600 N 8 1 V cr \                              | Ty 3/317 By 3091        |

Figure 14: Compiled and Loaded

If the correct version of cross compiler is not present, an error displays.

4. Locate the correct version and place it in the same folder as UWTerminal.

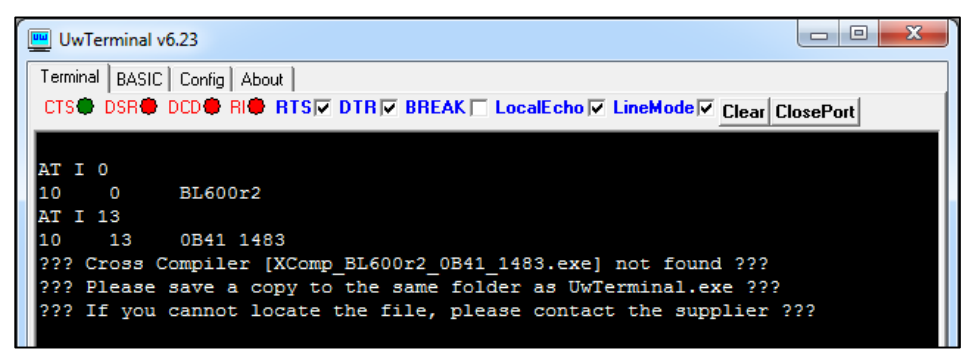

Figure 15: Cross Compiler Error

5. Confirm that the application (in our case upass.vsp.sb) is loaded using **at+dir**.

**Note:** The file extension is truncated from files copied onto the BL600 module. Therefore, when **upass.vsp.sb** is copied to the device, its name becomes **upass**.

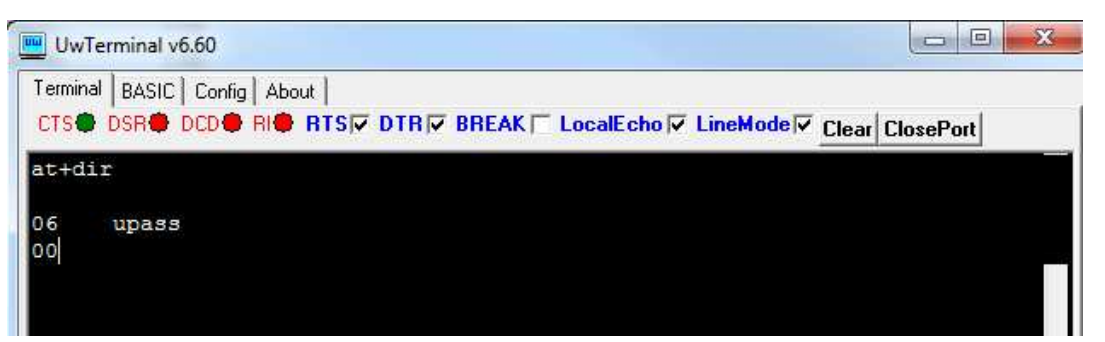

Figure 16: Directory showing "upass" app loaded

#### **FURTHER INFORMATION**

Further information relating to firmware and the use of UWTerminal is available from the <u>BL600 page of</u> the Laird <u>Embedded Wireless Support site</u>. Information is also available from the <u>BL600 product page</u> of the Laird website.

#### **REVISION HISTORY**

| Revision | Date          | Description                                                | Approved By   |
|----------|---------------|------------------------------------------------------------|---------------|
| 1.0      | 23 Sept. 2013 | Initial Release                                            | Jonathan Kaye |
| 1.1      | 03 Apr 2013   | Formatting edits; updated website links;<br>updated footer | Sue White     |
|          |               |                                                            |               |